附件 5:

# 评标专家申报填写指南

## 1. 登录

1、点击蜀道集采平台"专家登录"端口。

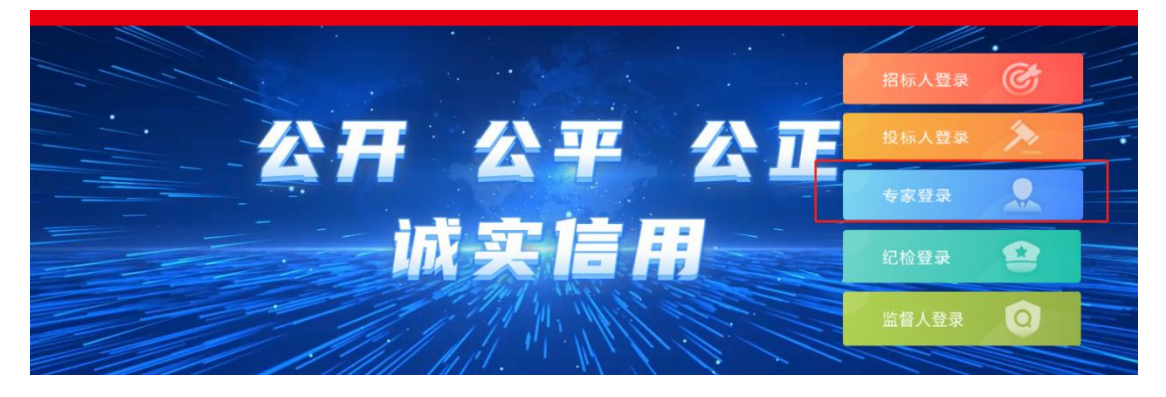

2、点击"免费注册"

| 专家登录                |  |
|---------------------|--|
| ③ 请输入用户名            |  |
| 请输入密码               |  |
| ◎ 驱动下载   ◎ 手册下载     |  |
| 立即登录                |  |
| 免费注册                |  |
| ① 无法登录? 请点击 环境一键修复。 |  |
| 0 仍然无法登录?请点击常见问题。   |  |

#### 2. 注册

#### 1、依次填写信息

| * 登录名:  | ▲ 登录名不能为空! |
|---------|------------|
| * 密码:   |            |
| * 确认密码: |            |
| * 专家姓名: |            |
| * 联系电话: |            |
| * 注册地区: | ×          |
| * 验证码:  | -90a 8     |
| _       |            |

**温馨提示**:建议"登录名"为专家真实姓名,以免忘记登录账号;"专家姓名"须填写专家真实姓名,每个用户只可注册一个专家账号;"注 册地区"为评标专家实际工作地点,若为高新区,则系统会有出现是 "应急评委"的选项,若勾选了此选项,则成为应急评委,作为临时 补充抽取的专家。"应急评委"以此地区作为判断依据,请务必填写 准确。完成注册后就可以已在登录窗口使用账号和密码完成登录,若 提示密码错误可以点击"找回密码"完成密码重置。

#### 3. 专家信息修改

1、点击"专家信息维护"

| 3 蜀道投资集团有限责任公司集中 | 招标采购平台 |   | (介<br>专家首页    | <b>介</b><br>项目评审 📀 | Θ  |
|------------------|--------|---|---------------|--------------------|----|
| Aug<br>22        |        | ٩ | (R)<br>SKROBP | (B)<br>Háda        | 8  |
| 17:59            | 暂无消息   | l | C.            |                    | ľ, |

# 2、点击"修改信息"

| 专家信息维护                   |                                                                                                    |
|--------------------------|----------------------------------------------------------------------------------------------------|
| <b>修改信息</b> 电子件查看 查看隐私信息 | ß                                                                                                    |
| 01 专家基本信息                | <ul> <li>○ 专家基本信息</li> <li>○</li> <li>○</li> <li< td=""></li<></ul> |

# 3、填写信息

|                                                   |             |             |          |             | ~   | 0 |
|---------------------------------------------------|-------------|-------------|----------|-------------|-----|---|
| 专家编号:                                             | 001412 专家编号 | 蜀道集团内部专家:*  | ~        | 省上或其他地方专家:* | ~ ] | 处 |
|                                                   | 自动生成,无需填写。  |             |          |             |     |   |
| 专家姓名: *                                           | 秦廷洪         | 性别:         | ~        | 民族:         |     |   |
| 出生年月:*                                            |             | 身份证号: *     |          | 住宅电话:       |     |   |
| 健康状况:                                             |             | 毕业院校:       |          | 学历证书编号:     |     |   |
| 毕业时间:                                             |             | 所学专业:       |          | 最高学历:       | ~   |   |
| 文化程度:                                             | ~           | 外语语种:       |          | 熟练程度:       |     |   |
| 职务:                                               |             | 技术职称:       | ~        | 职称通过时间:     | Ħ   |   |
| 职业资格证书名称:                                         | ~           | 职业资格证书号:    |          | 初始入库时间:     | H   |   |
| 职业资格序列:                                           |             | 职业资格等级:     |          | 职称证书编号:     |     |   |
| 邮政编码:                                             |             | 联系电话: * 158 | ****5559 | 办公电话:       |     |   |
| 所属行业:*                                            | ~           | 从事专业:       |          | 从事本专业时间:    | Ŧ   |   |
| 注册登记证书编号:                                         |             |             | 专业特长:    |             |     |   |
|                                                   |             |             |          |             |     | v |
| 工作单位: * [<br>通讯地址:                                |             |             |          |             |     |   |
| 工作单位: *<br>通讯地址:<br>评标专业: *                       |             |             |          |             |     |   |
| 工作单位: *<br>通讯地址:<br>评标专业: *<br>注册地区: *            | 四川雀 成都市 高新区 |             |          |             |     |   |
| 工作单位: *<br>通讯地址:<br>评标专业: *<br>注册地区: *<br>是否应急评委: | 四川省 成都市 高新区 | 是否资源评委: □ 是 |          | 是否在职: □ 是   |     |   |

温馨提示:带有"\*"图标的选项为必填项。

(1)姓名、性别、出生年月、蜀道集团内部专家、技术职称、毕业 院校、毕业时间、身份证号、联系电话、所学专业、工作单位、回避 单位、通讯地址为必填项。

(2)"工作单位"须手动输入。

(3)"通讯地址"为"注册地区"的细化详细地址,"注册地区"应 根据"通讯地址"填写;建议"通讯地址"和"注册地区"为专家实际工作地点,以便能按时到达招标中心评标。

(4) 是否为蜀道内部专家,选择"否"。

(5)"评标专业"最多只能选择3项填写。

(6)"回避单位"请手动输入完整单位名称后点击新增单位即可完成 回避单位添加,每一条回避单位信息只可添加一个单位,如果需要回 避多个单位,则须要逐条添加。

| 02 回道 | 達单位信息  |       |      |  |        | ~    |
|-------|--------|-------|------|--|--------|------|
|       |        | 单位名称: | 测试单位 |  |        |      |
| _     |        | 回避说明: | 所在单位 |  |        | 4/99 |
| 新埠    | 1单位    |       |      |  |        |      |
| 序     | 单位名称◇  |       |      |  | 回避说明◇  | 删除   |
| 1     | 测试账号公司 |       |      |  | 所在单位   | ×    |
| 2     | 大连疗养院  |       |      |  | 评委所属单位 | ×    |

### 4、上传附件资料

| 修改专家信息                                         |                                     |                                                               |
|------------------------------------------------|-------------------------------------|---------------------------------------------------------------|
| 修改保存下一步                                        | 电子件管理                               |                                                               |
| 01 专家基本信息                                      |                                     | • 专家基本信息                                                      |
| 修改专家信息                                         |                                     |                                                               |
| 电子件列表                                          |                                     | ×                                                             |
| <ul> <li>・ 汗标专家事前信用承诺书</li> <li>(0)</li> </ul> |                                     | 12                                                            |
| 职业资格证书(0)                                      | □ 全选 译标专家事前值用承诺书(0) 上上传             | 说明:附件上传大小限制为1024 KB;请上传后缀名为jpg,jpeg,bmp,gif,pdf,png类型的图片!     |
| 专业技术资格证书(0)                                    | □ 金选 <b>职业资格证书(0) ≛</b> 上传          | 说明:附件上传大小限制为1024 KB;请上传后缀名为jpg.jpeg.bmp.gif.pdf.png类型的图片I     |
| 评标专家库人选推荐表(0)                                  | □ 全选 <u>专业技术资格证书(0)</u> <b>占</b> 上传 | 说明:附件上传大小限制为1024 KB;请上传后缀名为jpg.jpeg.bmp.glf.pdf.png类型的图片1     |
| 身份加2(0)<br>个人照片(0)                             | □ 全选                                | 说明:附件上传大小限制为1024 KB;请上传后缀名为jpg,jpeg,bmp,gif,pdf,png类型的图片!     |
| 省评标专家库或政府采购<br>专家库专家证书(0)                      | □ 全选 <u>身份证(0)</u> <u>古</u> 上传      | 说明: 身份证                                                       |
| 5 MAY 5 MAL (1(0)                              | □ 金选 <u>个人照片(0)</u>                 | 说明: 个人照片                                                      |
|                                                | □ 全选 省评标专家库或政府采购专家连书(0)<br>▲上传      | 说明;附件上传大小限制为1024 KB; 请上传后缀名为jpg jpeg, bmp.gif, pdf, png类型的图片I |

温馨提示: 附件资料不得大于 1024KB, 否则无法上传。

(1)"评标专家事前信用承诺书"和"评标专家库人选推荐表"模板可在"蜀道投资集团有限责任公司集中招标采购平台"的系统通知的入库通知中的附件中获取。

(2)"评标专家库入选选推荐表"须上传上述附件中的个人推荐表, 个人推荐表须加盖人力资源部门章、纪检部门章和公司公章,3.若公 司无人事部门、纪检部门,则需要由公司出具该专家的工作年限和是 否存在违规违纪的情况说明并加盖公章(证明格式不限),附在推荐 表后一并上传至平台。

(3)"身份证"请上传正反两面个人身份证电子件。

(4)"个人照片"须上传清晰的**近两年**1寸红底证件照,要求图片格式。

(5)如上所示,如果文件上传错误,可以勾选错误文件后,点击作 废,待审核员审核后将自动删除。

| □ 全选                                     |                                           |
|------------------------------------------|-------------------------------------------|
| □ 全选 <b>评标专家事前信用承诺书(0) 这</b> 上传          | 说明:附件上传大小限制为1024 KB;请上传后缀名为jpg.jpeg.bmp.g |
| □ 全选 <b>职业资格证书(0) ▲</b> 上传               | 说明:附件上传大小限制为1024 KB;请上传后缀名为jpg.jpeg.bmp.( |
| □ 全选 <u>专业技术资格证书(0)</u> <b>土</b> 上传      | 说明:附件上传大小限制为1024 KB;请上传后缀名为jpg.jpeg.bmp.( |
| □ 全选 · · · · · · · · · · · · · · · · · · | 说明:附件上传大小限制为1024 KB;请上传后缀名为jpg.jpeg.bmp.( |
| □ 全选 <mark>身份证(0) 土</mark> 上传            |                                           |
| □ 全选 <b>个人照片(4) </b>                     | 单个文件作废                                    |
| □ 1 聘书1.png                              | 验证通过 104 KB 系                             |
| ☑ 2 测试题片.png                             | 待作废 💼 🔀 ⇄ 添加说明 4 KB te:                   |
| ☑ 3 测试图片.png                             | 待验证 4 KB te:                              |

#### 5、提交

### 点击"修改保存"

| 修订 | 文专家信息                                                                                                    |   |                                            | ×   |
|----|----------------------------------------------------------------------------------------------------|---|--------------------------------------------|-----|
|    | · 第四章 1997年11月11日 - 1997年11月11日 - 1997年11月11日 - 1997年11月11日 - 1997年11月11日 - 1997年11月11日 - 1997年11月11日 - 1997年11月1日 - 1997年11月11日 - 1997年11月11日 - 1997年11月11日 - 1997年11月11日 - 1997年11月11日 - 1997年11月11日 - 1997年11月11日 - 199 |   |                                            | # ⊵ |
|    | 01 专家基本信息                                                                                                    | ~ | <ul> <li>专家基本信息</li> <li>回避单位信息</li> </ul> |     |
|    | 专家编号: 002279 <b>专家编号自动生成,无意味写。 最否考试通过:</b>                                                                                                    |   | 处理历史                                       |     |
|    | 专家状态: 点用作家 ジ 電道集団内部专家: • 否 ジ 名上成其他地方专家: • 屋                                                                                                    | - |                                            |     |

### 点击"下一步"

| 改专家信息<br>修改保存<br>下一步<br>电子件管理 |        |               |               |                |     |                                            |
|-------------------------------|--------|---------------|---------------|----------------|-----|--------------------------------------------|
| 01 专家基本信息                     |        |               |               |                | v   | <ul> <li>专家基本信息</li> <li>同避单位信息</li> </ul> |
| 专家编号:                         | 002279 | 《编号自动生成,无需填写。 | 是否考试          | <b>1通过:</b>    |     | 处理历史                                       |
| 专家状态:                         |        | ~             | 蜀道集团内部专家: * 否 | ~ 省上或其他地方专家: + | 是 ~ |                                            |

点击"提交信息"

| 修改专家信息                      |                          | ×                                          |
|-----------------------------|--------------------------|--------------------------------------------|
| 修改信息 扫描件管理 提交信息 资格证书 查看隐私信息 |                          | 鼎                                          |
| 01 专家基本信息                   |                          | <ul> <li>安家基本信息</li> <li>回避单位信息</li> </ul> |
| 专家编号: 002279                | 是否考试通过:                  | 处理历史                                       |
| 专家状态: 备用专家                  | 蜀逝集团内部专家: 書 省上或其他地方专家: 是 |                                            |

完成提交。

**温馨提示:**填报信息后必须选择"**提交信息**",没有提交信息则审核员无法审核填报资料。

招标中心咨询电话: 028-62317756

系统方电话: 杨老师: 13239440807